ライドシェア車両の配車イメージ

<配車依頼の流れ>

- ①ライドシェア車両が稼働しているエリア・時間帯のアプリ画面には、「ライドシェアドライバー 稼働中」が表示されます。
- ②アプリ画面から、ご希望の乗車地および降車地を指定し、次へすすむを押します。

※ライドシェア車両に限定しない場合は、手順2で「タクシー・ライドシェアを呼ぶ」を押してください

③車両・会社を選ぶを押します。

- ④「車両・会社を選ぶ」欄のライドシェアを押し、決定するを押します。
- ⑤支払方法としてキャッシュレス決済を選択します。
- ⑥ライドシェアを呼ぶを押して、配車依頼完了です。

⑦乗車地から近い位置を走行しているライドシェア車両に配車依頼が届き、マッチングが成立する と「車両が手配できました」と表示され、マッチングした車両がお迎えに上がります。

⑧料金と目的地を確認しましたを押して、車両の到着をお待ち下さい。

¥1,550

日約地 福井市文京3丁目16-1

(8)

用する場合はこちらから

料金と目的地を確認しました

22

【スマートフォン画面】

車面が手配できました

18:36 3472

■ 服装や建築などを入力・

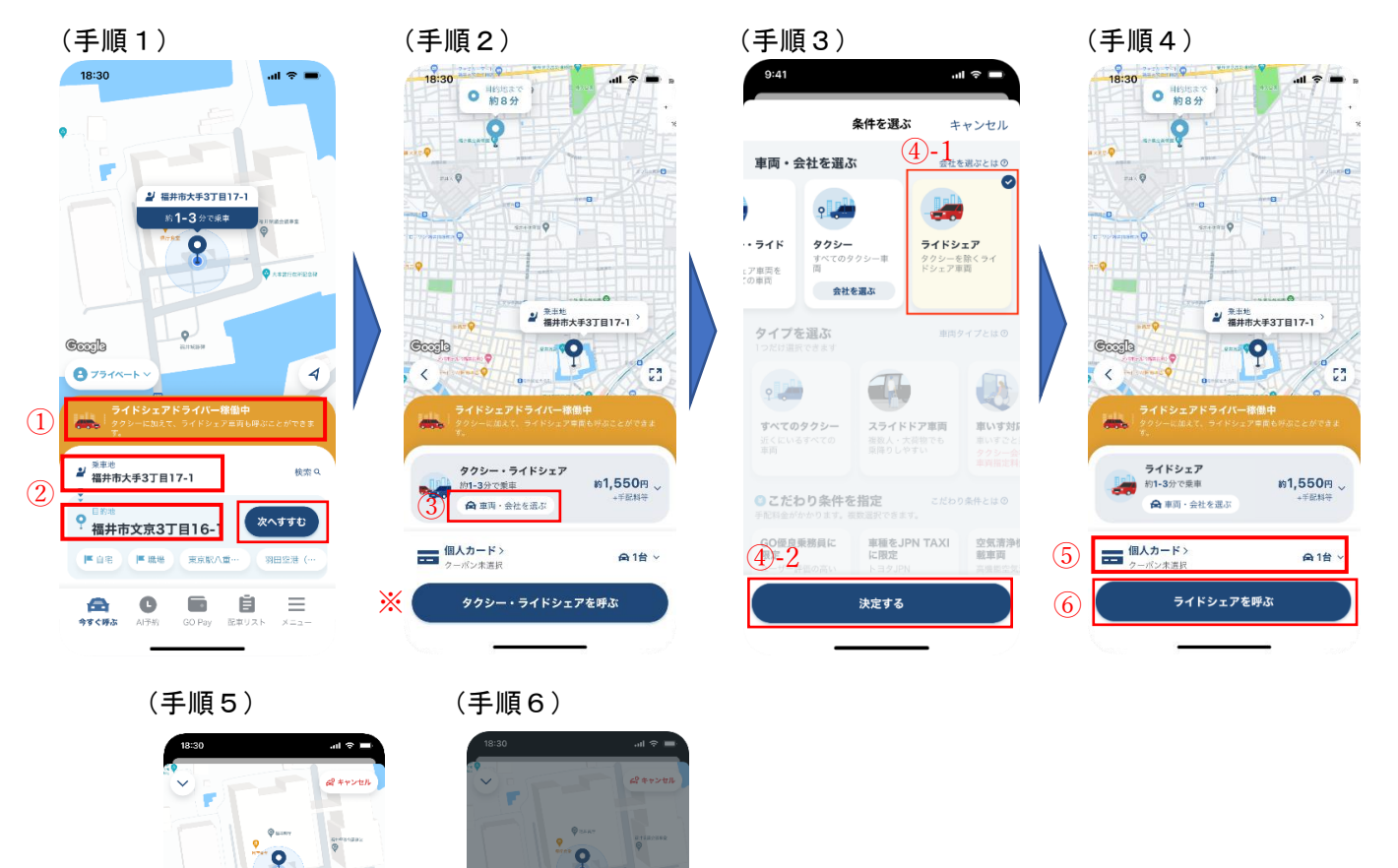

## <事前準備>

以下よりタクシーアプリ『GO』をダウンロードしてください

App Store : <u>https://itunes.apple.com/jp/app/id1254341709</u>

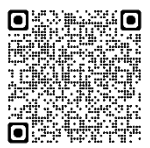

QR コードからもアクセスいただけます→ 回警機

**GooglePlay** : https://play.google.com/store/apps/details?id=com.dena.automotive.taxibell

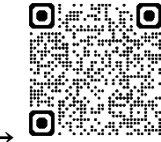

QR コードからもアクセスいただけます→

## (参考) タクシーアプリ『GO』概要

アプリ名 :

GO <u>https://go.goinc.jp/</u>

対応エリア :

全国 45 都道府県 https://go.goinc.jp/area \*\*2024年4月時点

北海道/青森県/岩手県/宮城県/秋田県/山形県/福島県/茨城県/栃木県/ 群馬県/埼玉県/千葉県/東京都/神奈川県/新潟県/富山県/石川県/福井県/ 山梨県/長野県/岐阜県/静岡県/愛知県/三重県/滋賀県/京都府/大阪府/ 兵庫県/奈良県/和歌山県/岡山県/広島県/山口県/徳島県/香川県/愛媛県/ 高知県/福岡県/佐賀県/長崎県/熊本県/大分県/宮崎県/鹿児島県/沖縄県

※未対応エリア:島根県、鳥取県